## ×

## Informar Metas das Ações de Cobrança

O objetivo desta funcionalidade é informar as metas das ações de cobrança para um período de referência, podendo ser acessada no caminho Gsan > Cobranca > Informar Metas das Ações de Cobrança.

Inicialmente, o sistema exibe a tela de filtro. Informe a ação de cobrança e o mês/ano de referência e clique no botão **Filtrar**.

|                                                                      | Gsan -> Cobranca -> Informar I         | letas das Acces de Cobranca |  |  |  |
|----------------------------------------------------------------------|----------------------------------------|-----------------------------|--|--|--|
| Informar Metas                                                       | de Documentos de Cobrança para o Ciclo |                             |  |  |  |
| Para filtrar as metas de cobrança do ciclo, informe os dados abaixo: |                                        |                             |  |  |  |
| Ação de cobrança:                                                    | -                                      |                             |  |  |  |
| Mês/Ano:                                                             | mm/aaaa                                |                             |  |  |  |
|                                                                      |                                        | Filtrar                     |  |  |  |
|                                                                      |                                        |                             |  |  |  |
|                                                                      |                                        |                             |  |  |  |
|                                                                      |                                        |                             |  |  |  |
|                                                                      |                                        |                             |  |  |  |
|                                                                      |                                        |                             |  |  |  |
|                                                                      |                                        |                             |  |  |  |
|                                                                      |                                        |                             |  |  |  |
|                                                                      |                                        |                             |  |  |  |
|                                                                      |                                        |                             |  |  |  |

Em seguida, o sistema exibe a tela "Informar Metas de Documentos de Cobrança para o Ciclo", onde devem ser fornecidos o "Valor Limite" e a "Meta Total". Clique no botão Gerar Metas para ajustes das novas metas.

|                                                                      |                                                                   | Gsan -> Cobranca -> Informar Metas das Acoes de Cobranca                                               |  |  |  |
|----------------------------------------------------------------------|-------------------------------------------------------------------|----------------------------------------------------------------------------------------------------|--|--|--|
| etas de D                                                            | ocumer                                                            | ntos de Cobrança para o Ciclo                                                                          |  |  |  |
| Para filtrar as metas de cobrança do ciclo, informe os dados abaixo: |                                                                   |                                                                                                    |  |  |  |
| AVISO DE CORTE -                                                     |                                                                   |                                                                                                    |  |  |  |
| 05/2014                                                              | mm/aaa                                                            | a                                                                                                    |  |  |  |
|                                                                      |                                                                   | Filtrar                                                                                                |  |  |  |
|                                                                      |                                                                   |                                                                                                    |  |  |  |
| (acima dest                                                          | e valor, o                                                        | documento sempre será gerado)                                                                          |  |  |  |
|                                                                      |                                                                   | Gerar Metas                                                                                            |  |  |  |
|                                                                      |                                                                   |                                                                                                    |  |  |  |
|                                                                      |                                                                   | Limpar Concluir                                                                                        |  |  |  |
|                                                                      |                                                                   |                                                                                                    |  |  |  |
|                                                                      |                                                                   |                                                                                                    |  |  |  |
|                                                                      |                                                                   |                                                                                                    |  |  |  |
|                                                                      | e tas de D<br>etas de cobra<br>AVISO DE<br>05/2014<br>(acima dest | etas de Documen<br>etas de cobrança do ci<br>AVISO DE CORTE<br>05/2014 mm/aaa<br>(acima deste valor, o |  |  |  |

## **Preenchimento dos Campos**

| Campo            | Preenchimento dos Campos                                            |  |
|------------------|---------------------------------------------------------------------|--|
| Ação de Cobrança | Selecione uma das opções disponibilizadas pelo sistema.             |  |
| Mês/Ano          | Informe o mês e o ano de referência, no formato mm/aaaa.            |  |
| Valor Limite     | Informe o valor limite a ser considerado no cálculo da meta.        |  |
| Meta Total       | Informe o valor da meta total a ser considerado no cálculo da meta. |  |

No modelo de tela abaixo, o sistema ajusta as novas metas, contendo a quantidade de imóveis, meta inicial e meta ajustada, classificada por Gerencia Regional > Unidade de Negócio > Localidade.

Após a geração das metas, os campos de "Ação de Cobrança" e "Mês/Ano" ficarão desabilitados, somente permitindo regerar as metas ajustadas.

Para finalizar a ação, clique no botão |alt="concluir.jpg".

Cob - InformarMetasAcoesCobranca - TelaMetasAjustadas.png

É possível regerar as metas que foram calculadas. Marque no checkbox correspondente "Remover Valor Limite" ou "Remover Meta Total" e clique no botão RegerarMetas.png. Para finalizar a ação, clique no botão concluir.jpg.

```
Cob - InformarMetasAcoesCobranca - TelaMetasRegerar.png
```

```
= Tela de Sucesso =
```

## Cob - InformarMetasAcoesCobranca - TelaSucesso.png

= Funcionalidade dos Botões =

| =Botão                 |  |  |
|------------------------|--|--|
| alt="Filtrar.jpg"      |  |  |
| alt="GerarMetas.png"   |  |  |
| alt="RegerarMetas.png" |  |  |
| Limpar.jpg             |  |  |
| alt="concluir.jpg"     |  |  |

Clique aqui para retornar ao Menu Principal do GSAN

From: https://www.gsan.com.br/ - Base de Conhecimento de Gestão Comercial de Saneamento

Permanent link:

https://www.gsan.com.br/doku.php?id=ajuda:cobranca:informar\_metas\_das\_acoes\_de\_cobranca&rev=144225256

Last update: 31/08/2017 01:11

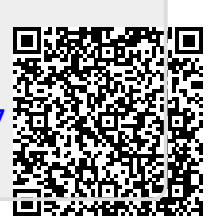